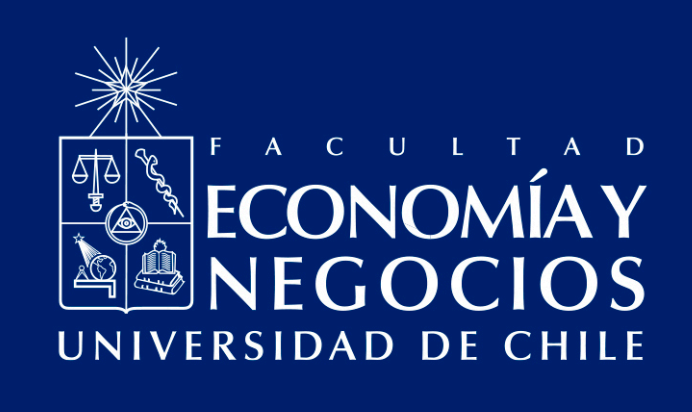

# Guía de uso de Plataforma Zoom para generar grupos de trabajo por salas

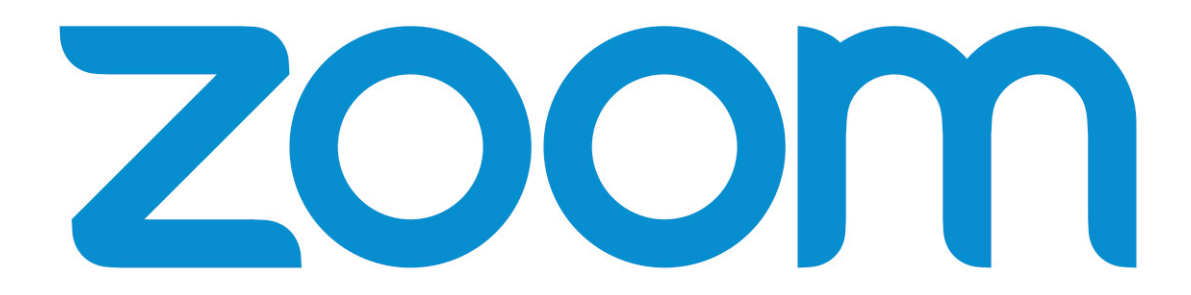

Centro de Enseñanza y Aprendizaje Escuelas de Pregrado Facultad de Economía y Negocios Universidad de Chile

## GUÍA DE USO DE PLATAFORMA ZOOM PARA GENERAR GRUPOS DE TRABAJO POR SALAS

#### PRESENTACIÓN:

El modelo de educación online que la Facultad de Economía y Negocios de la Universidad de Chile ha impulsado a partir del actual contexto de Chile, en que se ha declarado la Fase 4 de expansión del denominado Coronavirus (COVID-19), incluye la utilización de, principalmente, dos herramientas: Docencia Web y Webex Meeting.

Esta última herramienta es la opción más estable y con mayores funciones al realizar videoconferencias. Sin embargo, debido el alto tráfico en el uso de la misma, es posible que presente fallas o caídas. Frente a esta situación, es que se han presentado otras herramientas alternativas para desarrollar las clases online. Por una parte Google Meet, la cual se considera la segunda mejor opción<sup>1</sup> y por otra Zoom, considerada como tercera alternativa.

El presente manual tiene como objetivo presentar las funcionalidades de grupos de Zoom, de modo que quede a disposición del/la docente para su utilización.

<sup>1</sup> Para más información respecto al uso de la herramienta Google Meet, puede revisar la "Guía de uso de Google MEET para profesores y ayudantes"

#### ¿CÓMO SE REALIZAN GRUPOS EN ZOOM?

Zoom permite habilitar la opción de crear salas durante una sesión para facilitar el trabajo en grupos más pequeños. Esta herramienta debe ser activada previamente desde sus configuraciones.

Para esto, inicie sesión en **https://zoom.us** con su cuenta FEN y contraseña creada al registrarse en la plataforma.

| ZOOM SOLUCIONES - PLANES Y                                                                                    | 980.05                                                                                           | PROGRAMAR UNA REUNIÓN                                                                          | ENTRAR A UNA REUNIÓN                                         | SER ANFITRIÓN DE UNA REUNIÓN +       | - |
|----------------------------------------------------------------------------------------------------|--------------------------------------------------------------------------------------------------|------------------------------------------------------------------------------------------------|--------------------------------------------------------------|--------------------------------------|---|
| Aviso importante Comience a actualizar todos sus cli<br>cuando intenten unirse a las reuniones, dado que el c | entes a Zoom 5.0 ahora. A partir del 30 de mayo<br>ifrado GCM estará completamente habilitado en | o de 2020, todos los clientes de Zoom co<br>la plataforma de Zoom. Haga clic <b>adu</b> s      | on versiones anteriores recib<br>para obtener más informació | irán una actualización forzada<br>n. | × |
| PERSONAL Perfil Reuniones Seminarios web Grabaciones                                                          | Jorg                                                                                             | e Torres                                                                                       |                                                              | Editar                               |   |
| Configuración<br>Administrador                                                                                | ID personal de la reunión                                                                        | ••*242 Mostrar<br>x802web.zoom.us./j.*****2421pwd•*****<br>esta ID para reuniones instantáneas | ••• Mostrar                                                  | Editor                               |   |
| <ul> <li>&gt; Administración de usuario</li> <li>&gt; Administración de salas</li> </ul>                      | Correo electrónico para inicio jio***@<br>de sesión<br>Cuenta                                    | fenuchile.cl Mostrar<br>s vinculadas:                                                          |                                                              | Edur                                 |   |
| > Administración de Cuenta                                                                                    | Tipo de usuario Basic 6                                                                          | Actualizar                                                                                     |                                                              |                                      |   |

En la barra izquierda, presione **"Configuración"** y luego **"En la reunión (Avanzada)"**, esto le llevará las configuraciones avanzadas de la sesión en Zoom.

| ZOOM SOLUCIONES - PLANES YP                                                                                    | RECIOS                                                                               | PROGRAMAR                                                               | ZOOM source                                                    | IONES - PLANES                               | Y PRECIOS                                                                               |
|----------------------------------------------------------------------------------------------------|--------------------------------------------------------------------------------------|-------------------------------------------------------------------------|----------------------------------------------------------------|----------------------------------------------|-----------------------------------------------------------------------------------------|
| Aviso importante Comience a actualizar todos sus cli<br>cuando intenten unirse a las reuniones, dado que el ci | entes a Zoom 5.0 <u>ahora</u> . A partir del 3<br>frado GCM estará completamente hal | 0 de mayo de 2020, todos los clie<br>silitado en la plataforma de Zoom. | Aviso importante Comience a<br>cuando intenten unirse a las re | actualizar todos sus<br>euniones, dado que e | clientes a Zoom 5.0 <u>ahora</u> . A partir del<br>I cifrado GCM estará completamente h |
| PERSONAL Perfil Reuniones Seminarios web Grabaciones                                                           | Cardiar                                                                              | Jorge Torres                                                            | PERSONAL<br>Perfil<br>Reuniones<br>Seminarios web              |                                              | Reunión Grabación<br>Programar reunión<br>En la reunión (Básico)                        |
| Configuración<br>Administrador                                                                                 | ID personal de la reunión                                                            | ***-**********************************                                  | Grabaciones<br>Configuración                                   |                                              | En la reunión (Avanzada)<br>Notificación por correo electrónico<br>Otro                 |
| <ul> <li>&gt; Administración de usuario</li> <li>&gt; Administración de salas</li> </ul>                       | Correo electrónico para inicio<br>de sesión                                          | jto***@fen.uchile.cl Mostrar<br>Cuentas vinculadas:                     | Administrador                                                  |                                              |                                                                                         |
| Administración de Cuenta                                                                                       | Tipo de usuario                                                                      | Basic Ø Actualizar                                                      | Administración de salas     Administración de cuenta           |                                              |                                                                                         |

En este apartado, podrá habilitar la segunda opción llamada **"Sala para grupos"** presionando sobre el botón gris para que se active en azul.

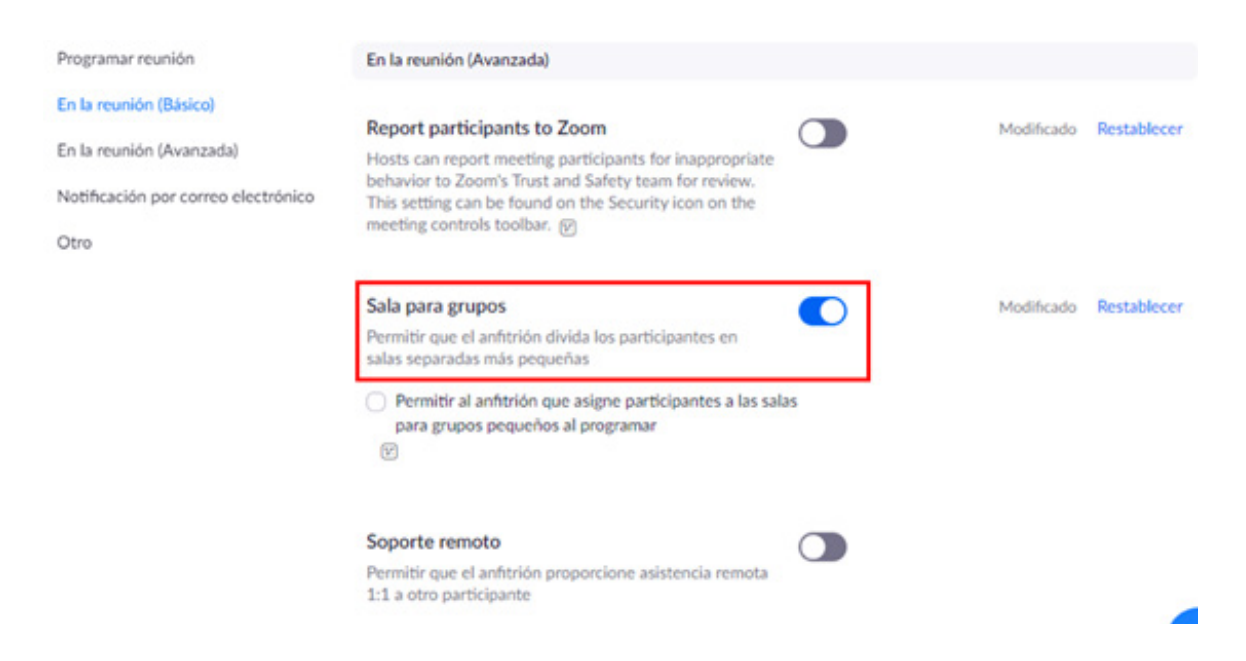

En este mismo punto, podrá activar una opción que le permita a usted, como anfitrión/a de la sala, elegir a los/as participantes de cada grupo. Para esto marque la casilla inferior, que está junto a la descripción de esta opción y seleccione **Guardar**.

| En la reunión (Avanzada)                                                                                                    |    |
|----------------------------------------------------------------------------------------------------|----|
| Report participants to Zoom<br>Hosts can report meeting participants for inappropriate<br>behavior to Zoom's Trust and Safety team for review. |    |
| This setting can be found on the Security icon on the meeting controls toolbar.                                                                |    |
| Sala para grupos                                                                                                    |    |
| Permitir que el anfitrión divida los participantes en<br>salas separadas más pequeñas                                                          |    |
| Permitir al anfitrión que asigne participantes a las sal                                                                                       | as |
| K.                                                                                                    |    |

Si deja la casilla desmarcada, Zoom realizará los grupos de forma aleatoria con todos/as los/ as participantes.

Para poder utilizar esta función, diríjase a la aplicación de Zoom e inicie una reunión. En la barra inferior, presione **"Más"** y luego **"Sección de grupos"**. Si utiliza Zoom en el navegador, la opción tendrá el nombre **"Breakout rooms"**.

|                |               |           |               |         |                    |                 | Grabar er  | n esta computadora | Alt+R |
|----------------|---------------|-----------|---------------|---------|--------------------|-----------------|------------|--------------------|-------|
| Jorge Torres   |               |           |               |         |                    |                 | Sección    | de Grupos          |       |
| ی<br>Silenciar | Detener video | Seguridad | Participantes | Chatear | Compartir pantalla | €<br>Reacciones | •••<br>Más | Final              | izar  |

Luego, se abrirá una ventana donde puede configurar la cantidad de secciones y sus participantes.

Al presionar sobre **Crear sesiones** podrá acceder a las configuraciones específicas de las salas grupales creadas.

| Crear sesión de grupo pequeño              | $\times$ |  |  |  |  |
|--------------------------------------------|----------|--|--|--|--|
| Asignar a 0 participantes en 1 🛟 Sesiones: |          |  |  |  |  |
| 🔾 Automáticamente 🗌 Manualmente            |          |  |  |  |  |
| 0 participantes por sesión                 |          |  |  |  |  |
| Crear sesiones                             |          |  |  |  |  |

Si selecciona la asignación automática de participantes, Zoom agrupará proporcionalmente a los/as participantes. Y por otro lado, si selecciona la asignación manual, podrá definir a los/ las estudiantes de cada grupo.

| Reunión |                                     |                         |                                                                                                    |                                                                                  |                                                                                                    |
|---------|-------------------------------------|-------------------------|----------------------------------------------------------------------------------------------------|----------------------------------------------------------------------------------|----------------------------------------------------------------------------------------------------|
|         |                                     |                         |                                                                                                    |                                                                                  |                                                                                                    |
| C       | Sección de Grupos                   | - No ha iniciado        |                                                                                                    | ×                                                                                | Carolina                                                                                                    |
|         | <ul> <li>Sesión de grupo</li> </ul> | p 🖍 Renombrar           | × Eliminar                                                                                                    | Asignar                                                                          | centrodeensenanzayapr                                                                                                    |
|         |                                     |                         |                                                                                                    |                                                                                  | Jorge Torres                                                                                                    |
| dee     |                                     |                         |                                                                                                    |                                                                                  | -5                                                                                                    |
| a       | Volver a crear ∨                    | Opciones ~ (            | Añadir una sesión                                                                                                    | Iniciar todas                                                                    | Jorge Torres                                                                                                    |
|         | dee                                 | dee<br>Volver a crear v | Ceunión<br>Sección de Grupos - No ha iniciado<br>Sesión de grupo p 	✓ Renombran<br>dee<br>Volver a crear 	✓ Opciones 	✓ | Cee<br>Cee<br>Cee<br>Cee<br>Cee<br>Cee<br>Colores v Opciones v Añadir una sesión | Sesción de Grupos - No ha iniciado     Sesión de grupo p     Renombrar     Eliminar     Asignar     Volver a crear >     Opciones >     Añadir una sesión   Iniciar todas |

También podrá cambiar el nombre o eliminar los grupos al presionar sobre ellos.

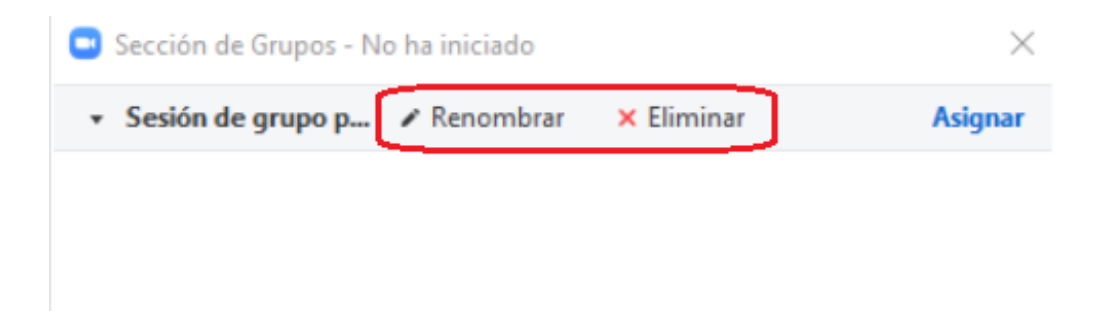

En la barra inferior podrá acceder a más opciones; como permitir que los/as estudiantes salgan de las salas y vuelvan a la sesión principal, limitar el tiempo de trabajo en las salas o dar un plazo para finalizar las salas desde que se pide volver a la sesión principal.

|                | Sección de Grupos - N                 | lo ha iniciado    |                        | $\times$    |
|----------------|---------------------------------------|-------------------|------------------------|-------------|
|                | <ul> <li>Sesión de grupo p</li> </ul> | Renombrar         | × Eliminar             | Asignar     |
|                |                                       |                   |                        |             |
|                |                                       |                   |                        |             |
|                |                                       |                   |                        |             |
|                |                                       |                   |                        |             |
|                |                                       |                   |                        |             |
|                |                                       |                   |                        |             |
| O Mover tode   | os los participantes a las            | salas de grupo i  | reducido automáticame  | nte         |
| 🗹 Permitir a l | os participantes regresar             | a la sesión prin  | cipal en cualquier mom | ento        |
| 🗌 Las salas d  | e grupo reducido cierran              | automáticamen     | te después de: 30      | minutos     |
| Notificarme    | e cuando se haya acabad               | o el tiempo       |                        |             |
| 🗹 Cuenta atrá  | is una vez que se haya ce             | errado la sala de | grupo reducido         |             |
| Estable        | cer el temporizador de la             | a cuenta atrás e  | en: 60 ~ segund        | os          |
|                |                                       |                   |                        |             |
|                | Volver a crear 🗸 🛛 O                  | pciones 🗸 🛛 A     | ñadir una sesión Ir    | iciar todas |

Recomendamos activar la opción de **"Establecer el temporizador de la cuenta atrás"** para que los/as estudiantes tengan tiempo de guardar los archivos o anotaciones antes que se cierre la sesión.

Luego de presionar **"Iniciar todas"** usted tendrá acceso a otras opciones mientras duren las sesiones grupales. Podrá ver si los/as estudiantes ya se unieron a la sala, Zoom indicará con un punto verde a quienes ingresaron y notificará si alguno/a aún no ingresa.

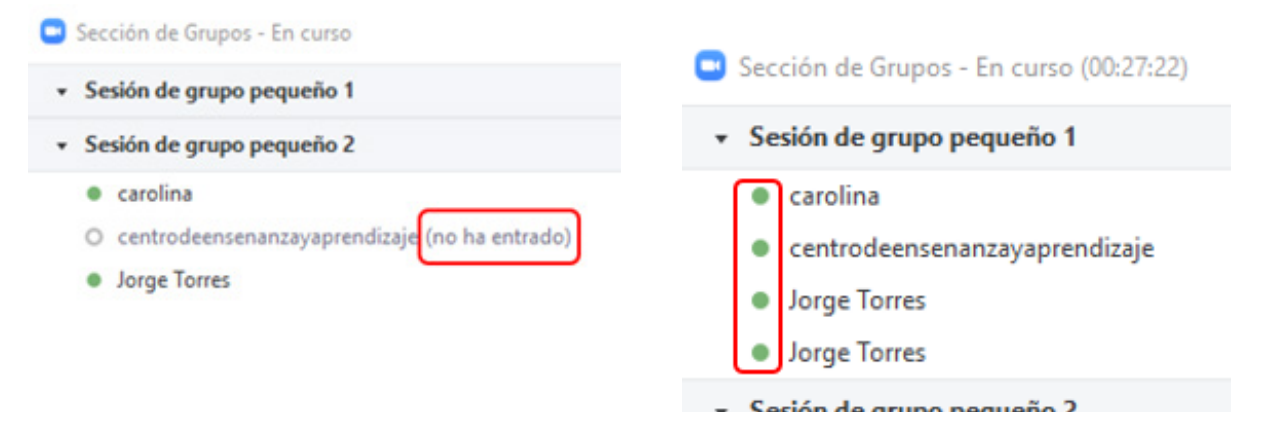

Adicionalmente, usted puede mover un/a estudiante de una sala a otra. Cuando realiza este proceso, el/la estudiante es movido de forma inmediata, por lo que sí estaba compartiendo un archivo o trabajando en una pizarra, no podrá continuar.

| Sección de Grupos - En curso (00:26:29)       | $\times$  |
|-----------------------------------------------|-----------|
| <ul> <li>Sesión de grupo pequeño 1</li> </ul> | Salir     |
| carolina                                      | → Mover a |
| centrodeensenanzayaprendizaje                 |           |
| Jorge Torres                                  |           |
| Jorge Torres                                  |           |
| <ul> <li>Sesión de grupo pequeño 2</li> </ul> | Unirse    |

Zoom le permite enviar un mensaje a todos/as los/as participantes, independiente de la sala en que se encuentren. Para esto, debe presionar en **Transmitir el mensaje a todos**, luego escribir su mensaje y presionar **Transmitir.** Automáticamente todos/as recibirán una notificación con su mensaje.

|                  |               | <ul> <li>Sesión de grupo</li> </ul>                                                                                                    | pequeño 2     |         | U                     | nirse      |
|------------------|---------------|----------------------------------------------------------------------------------------------------|---------------|---------|-----------------------|------------|
|                  |               |                                                                                                    |               |         |                       |            |
|                  |               |                                                                                                    |               |         |                       |            |
|                  |               |                                                                                                    |               |         |                       |            |
|                  |               |                                                                                                    |               |         |                       |            |
|                  | Recuerden q   | ue pueden pedir ayu                                                                                                    | ida           |         |                       |            |
|                  |               |                                                                                                    |               |         |                       |            |
|                  |               |                                                                                                    |               |         |                       |            |
|                  |               | _                                                                                                    | _             |         |                       |            |
|                  | -             | Transm                                                                                                    | itir          |         |                       |            |
|                  |               | Transmitir el mens                                                                                                    | aje a todos 🗸 | De      | tener todas las sesio | ones       |
|                  |               |                                                                                                    |               |         |                       |            |
|                  | <b>B</b> ( ^  | e de la companya de la companya de l | 901           | -       |                       | ß          |
| Re-Iniciar Audio | Detener video | Seguridad                                                                                                    | Participantes | Chatear | Compartir pantalla    | Reacciones |

En caso que uno/a de los/as participantes solicite ayuda desde una sala, usted recibirá una notificación para unirse directamente a ese grupo. También puede seleccionar el botón **Unirse** al lado del nombre de cada grupo para entrar en una sala específica.

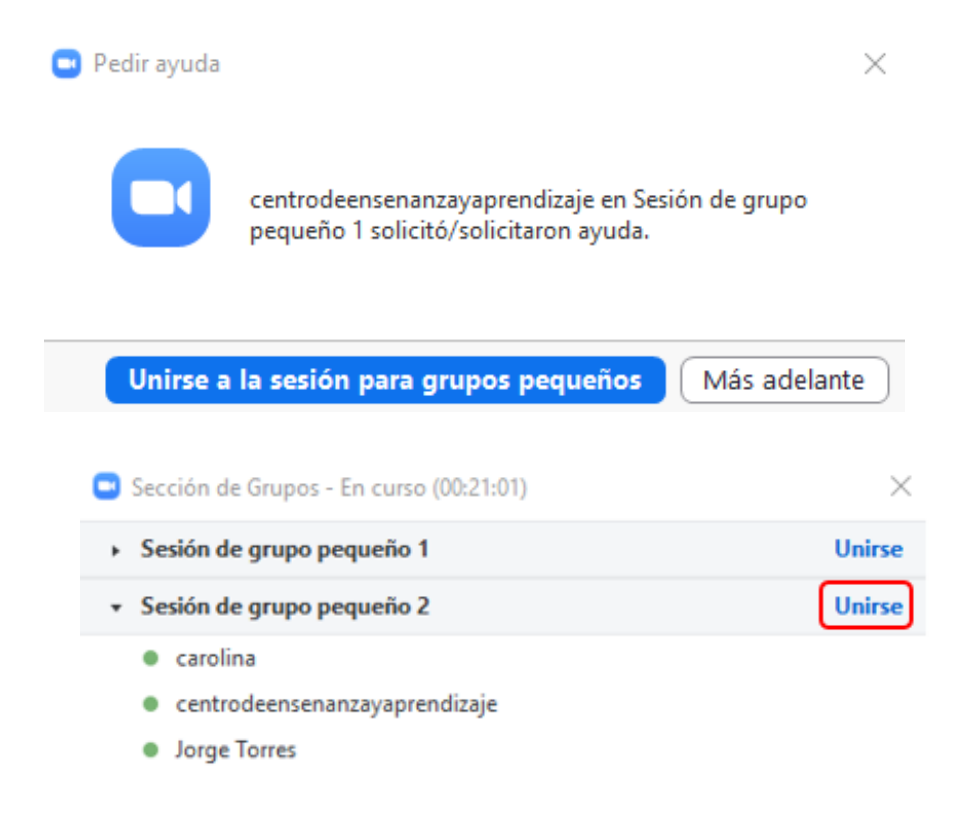

Transmitir el mensaje a todos 🗸

Detener todas las sesiones

Si tiene configurado Zoom para que los/as participantes no puedan compartir archivos o utilizar el chat, estos ajustes **no se mantienen** en las sesiones de grupo, es decir, todos/as los/as participantes podrán compartir archivos, editar y utilizar el chat dentro de cada sesión grupal. Aún así, al ingresar a una sala, quien tenga el rol de moderador/a puede limitar estos accesos aunque sólo se aplicarán en esa sala específica.

| <ul> <li>Chat de grupo de Zoom</li> </ul>                            |
|----------------------------------------------------------------------|
| De mí para Todos:<br>Hola                                            |
| De centrodeensenanzayapren para mí: (En privado)<br>holi             |
| De carolina a Todos:<br>Holaa                                        |
| De mí para centrodeensenanzayapren : (En privado)                    |
| zoom1.png<br>12.24 KB                                                |
| De <mark>carolina</mark> para mí: <mark>(En privado)</mark><br>holaa |
| De mí para Todos:                                                    |
| zoom1.png<br>12.24 KB                                                |
|                                                                      |
| Guardar el chat                                                      |
| El participante puede hablar con:                                    |
| Enviar a: Nadie                                                      |
| Escribir me Solo el anfitrión                                        |
| <ul> <li>Todos en público</li> </ul>                                 |
| Todos en público y en privado                                        |

Por ejemplo, si limito el chat dentro de la sesión de Zoom para que solo puedan responder o escribir en público, esta opción no estará disponible en el chat de grupos pequeños.

Como moderador/a, sí podrá configurar quién puede grabar en las sesiones de grupos pequeños y mantendrá los privilegios de silenciar o desactivar el video de los/as participantes.

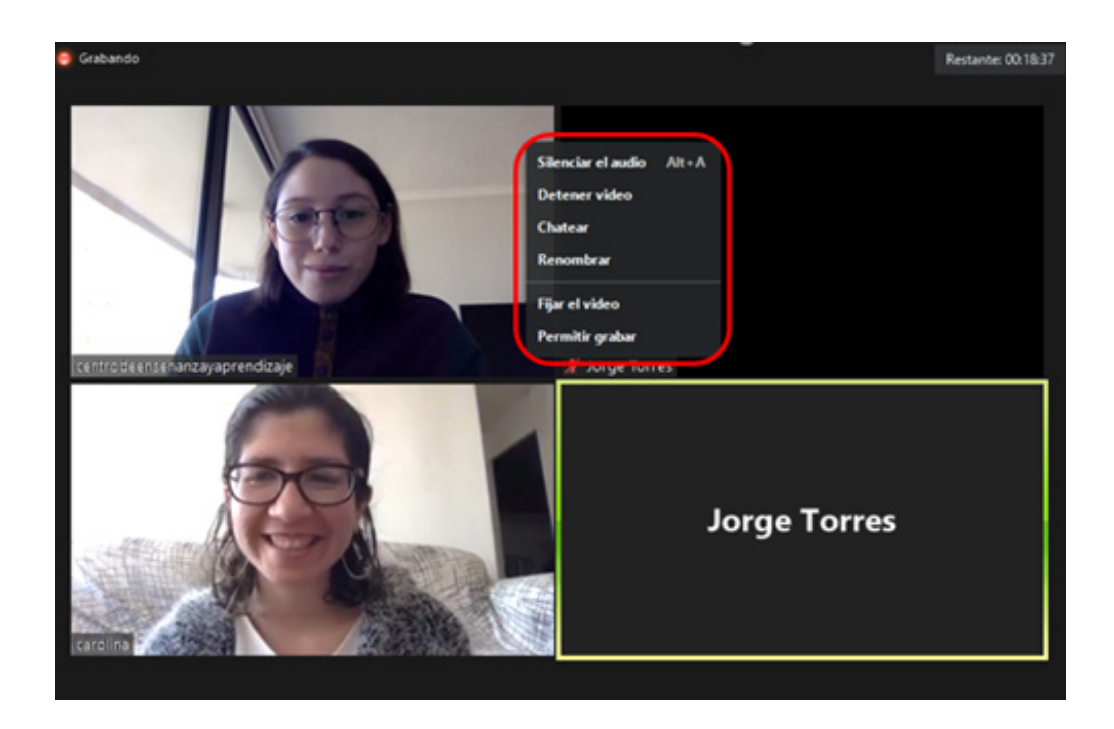

Si desea finalizar las sesiones grupales, puede esperar a que finalice el tiempo (si es que asignó un límite de duración) o simplemente haga clic en **Detener todas las sesiones**.

| Sección de Grupos - En curso                      | $\times$ |
|---------------------------------------------------|----------|
| <ul> <li>Sesión de grupo pequeño 1</li> </ul>     | Unirse   |
| <ul> <li>carolina (no ha entrado)</li> </ul>      |          |
| <ul> <li>centrodeensenanzayaprendizaje</li> </ul> |          |
| <ul> <li>Jorge Torres</li> </ul>                  |          |

Transmitir el mensaje a todos 🗸

Detener todas las sesiones

Si ajustó un temporizador de cuenta atrás, verá un mensaje indicando los segundos que quedan para finalizar las sesiones.

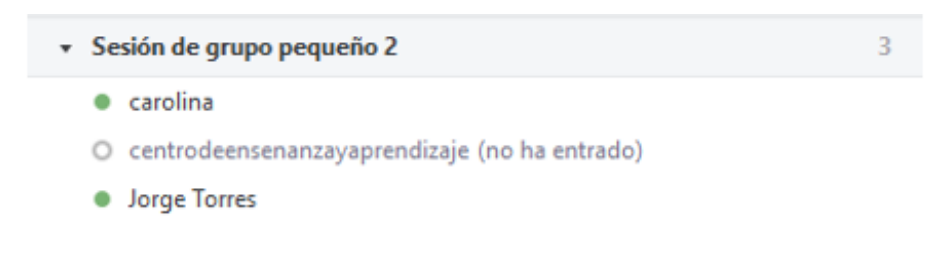

Todas las sesiones finalizarán en 33 segundos

Si los/as participantes estaban compartiendo contenido en las sesiones grupales o se encontraban realizando algún trabajo, la información no se guardará de forma automática, por lo que deben respaldar la información relevante antes del cierre de los grupos.

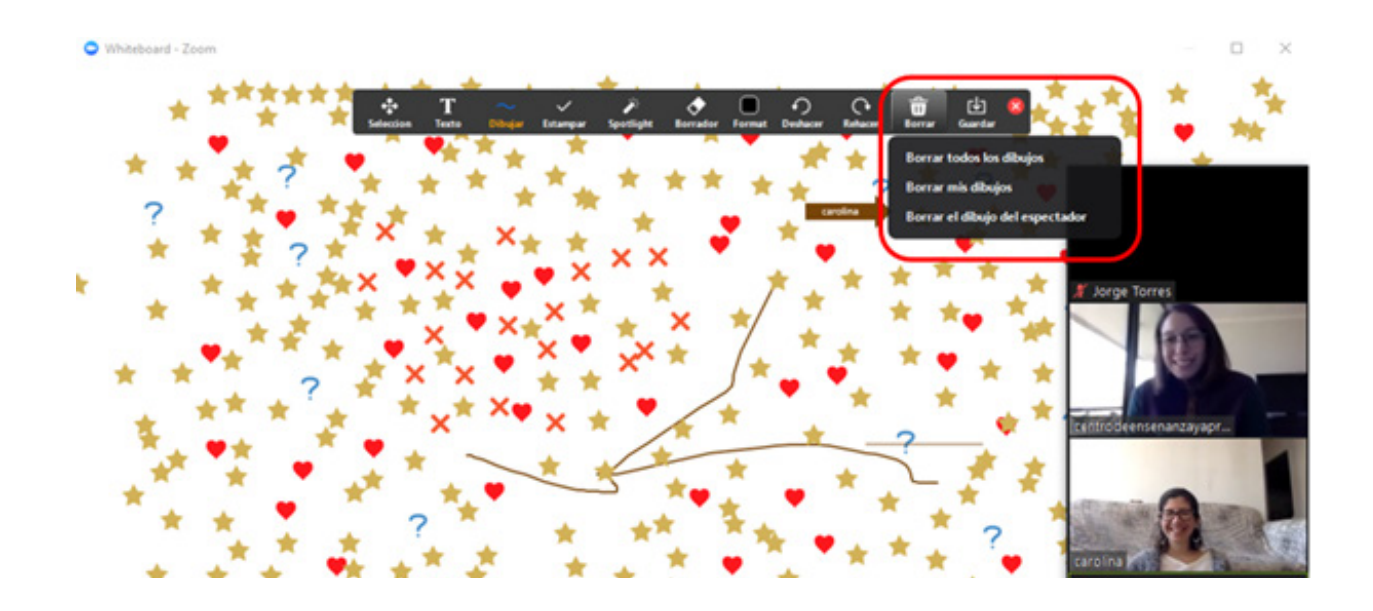

Frente a cualquier duda, apoyo o consulta, no dude escribir a cea@fen.uchile.cl y a través de la plataforma Webex en nuestra oficina virtual del CEA: https://fenuchile.webex.com/meet/ cea. Uno/a de nuestros/as profesionales estará disponible en horario de 09:00 a 18:00 horas de lunes a jueves, y viernes de 09:00 a 17:00.

### 

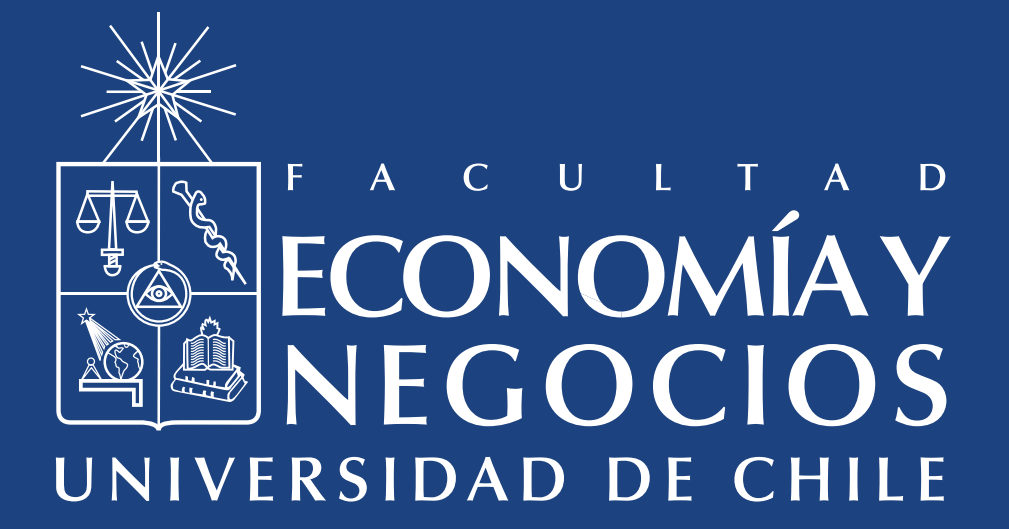